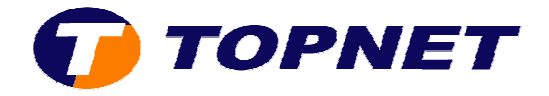

## Changement de mot de passe WIFI sur le Sagem 2604

• Accéder à l'interface du routeur via l'adresse **192.168.1.1** puis taper **"admin"** comme Login et mot de passe.

| Authentification requise |                                                                                          |  |  |  |  |  |  |
|--------------------------|------------------------------------------------------------------------------------------|--|--|--|--|--|--|
| ?                        | Entrez le nom et le mot de passe pour DSL Router à http://www.google.fr<br>Utilisateur : |  |  |  |  |  |  |
|                          | admin                                                                                    |  |  |  |  |  |  |
|                          | Mot de passe :                                                                           |  |  |  |  |  |  |
|                          | ****                                                                                     |  |  |  |  |  |  |
|                          | Utiliser le gestionnaire de mots de passe pour se souvenir de ce mot de passe.           |  |  |  |  |  |  |
|                          | OK Annuler                                                                               |  |  |  |  |  |  |

 Passer sur "Wireless", choisir "WPA-PSK" dans le champ "Network Authentication" puis saisir le mot de passe WIFI voulu par le client composé de 8 caractères au minimum.

| Status<br>Internet Connection<br>Wireless 1<br>Basic<br>NAT | This page allows you to config<br>from active scans, set the wir<br>Click "Apply" to configure the<br>Enable Wireless | ure basic features of the wire<br>eless network name (also know<br>basic wireless options, | less LAN interface. You c<br>vn as SSID) and restrict t | an enable or disable the wireless L<br>he channel set based on country r | AN interface, hide the network<br>equirements, |
|-------------------------------------------------------------|----------------------------------------------------------------------------------------------------|--------------------------------------------------------------------------------------------|---------------------------------------------------------|--------------------------------------------------------------------------|------------------------------------------------|
| Advanced Setup                                              | Hide Access Point                                                                                                    |                                                                                            |                                                         |                                                                          |                                                |
| Management                                                  | SSID;                                                                                                    | topnet                                                                                     | Country:                                                | TUNISIA                                                                  | .*                                             |
|                                                             | BSSID;                                                                                                    | 00:23:48:5A:88:0A                                                                          |                                                         |                                                                          |                                                |
|                                                             | Channel:                                                                                                    | Auto 💌                                                                                     |                                                         |                                                                          |                                                |
|                                                             | Quick Wireless Secur<br>2 Network Authentication:                                                                     | ity Configuration<br>WPA-PSK 💽                                                             |                                                         |                                                                          |                                                |
|                                                             | 3 WPA Pre-Shared Key:                                                                                                 | ****                                                                                       | Click here to display                                   |                                                                          |                                                |
|                                                             | WPA Group Rekey Interval:<br>WPA Encryption:                                                                          | 0<br>TKIP                                                                                  |                                                         |                                                                          |                                                |
|                                                             |                                                                                                    |                                                                                            |                                                         |                                                                          |                                                |

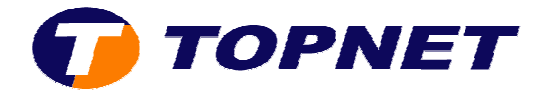

• Cliquer sur "Save/Apply" en bas de la page.

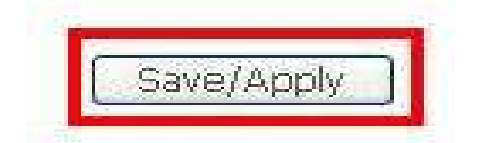